| 1 | Solicitud de reintegro - SIGERH |
|---|---------------------------------|
|   |                                 |

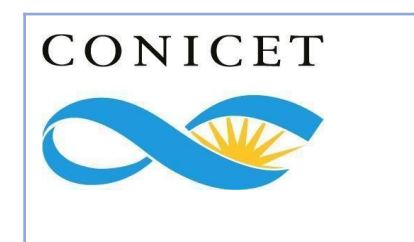

Instructivo

# Solicitud de reintegro SIGERH

Versión 1.0 Julio 2024

Gerencia de Organización y Sistemas - Dirección de Informática

| 2 | Solicitud de reintegro - SIGERH |
|---|---------------------------------|
|   |                                 |

| Licencias y Reintegros en SIGERH |    |
|----------------------------------|----|
| Ingreso al Sistema               |    |
| Rol Usuario                      | 5  |
| REINTEGRO DE LICENCIA            | 6  |
| SOLICITUD DE REINTEGRO           | 7  |
| FORMULARIO DE SOLICITUD          | 8  |
| Versión impresa                  | 11 |
| Envió electrónico del formulario | 12 |
| Seguimiento del trámite          | 14 |
|                                  |    |

# Licencias y Reintegros en SIGERH

El SIGERH es el sistema integral de Gestión de Recursos Humanos. A través de este sistema los miembros de Carrera del Investigador (CIC) y del Personal de Apoyo a la investigación (CPA), gestionarán las licencias académicas y generales que están establecidas en el Estatuto de las Carreras y en el Régimen de Licencias, Justificaciones y Franquicias (Dto. 3413/79), como así también los Reintegros al finalizar las mismas.

El módulo Licencias, componente del sistema de Recursos Humanos SIGERH, es una aplicación segura a la que se puede acceder a través de una plataforma web (INTRANET) y por medio de un navegador de Internet.

#### Ingreso al Sistema

З

El acceso al sistema se realiza a través de la Intranet del CONICET utilizando de la ventana que está en la parte superior derecha de la página web del Consejo (www.conicet.gov.ar) o bien a través de la dirección <u>https://si.conicet.gov.ar/auth/index.jsp</u>.

Para acceder al mismo tendrá que utilizar el nombre de usuario y la contraseña habitual. En caso que sea la primera vez que ingresa al sistema, se le asignará una contraseña por correo electrónico, la cual deberá cambiar por una que le resulte fácil de recordar.

| IN        | Intranet                        |                                  | CONICET                                                                                                    |
|-----------|---------------------------------|----------------------------------|----------------------------------------------------------------------------------------------------|
|           |                                 |                                  |                                                                                                    |
| Iden      | ntificación de u                | usuario                          | Recomendaciones                                                                                                    |
|           | Usuario                         |                                  | Este servicio es exclusivo para usuarios registrados.<br>Para acceder debe ingresar su Nombre de Usuario y su<br>Contraseña y clickear "Ingresar".                                                                |
|           | Contraseña                      |                                  | El Nombre de Usuario es el que eligió cuando se registró.<br>Evite que otras personas vean el teclado cuando ingresa su<br>contraseña.                                                                            |
|           | Land Contractor Contractor Land | ¿OLVIDÓ SU CONTRASEÑA O USUARIO? | Preferentemente acceda desde una PC conocida y de<br>confianza.                                                                                                    |
|           |                                 | REGISTRARSE INGRESAR             | Usuario bloqueado o recuperación de contraseña:<br>Al 5º intento fallido de acceso el Nombre de Usuario queda<br>automáticamente bloqueado. En tal caso <u>clickee aquí</u> para<br>obtener una nueva contraseña. |
| 1         |                                 |                                  | En caso de persistir el inconveniente, complete el formulario<br>que se encuentra <u>aquí</u>                                                                                                    |
| $\langle$ |                                 |                                  | Ayuda - Términos y Condiciones                                                                                                    |

| 4 | Solicitud de reintegro - SIGERH |
|---|---------------------------------|
|   |                                 |

Una vez ingresada la contraseña, aparece una pantalla informativa dividida en los iconos donde se ven los sistemas y los roles de acuerdo a los que el usuario tenga habilitados.

El sistema que debe seleccionar es SIGERH y el rol "Usuario".

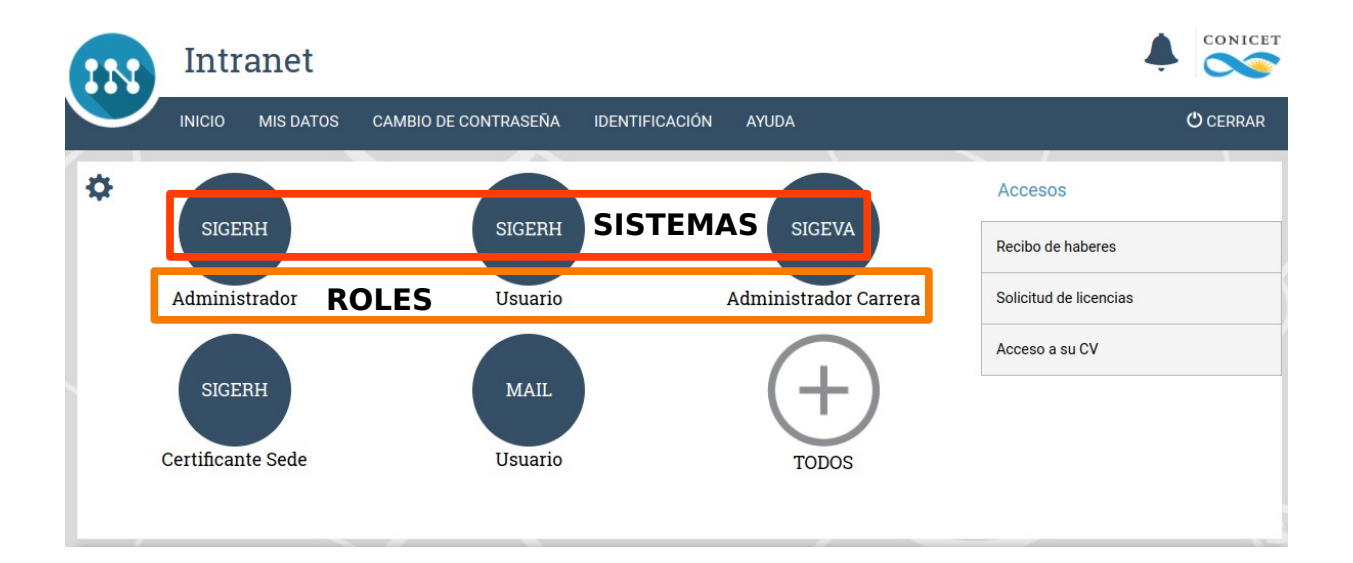

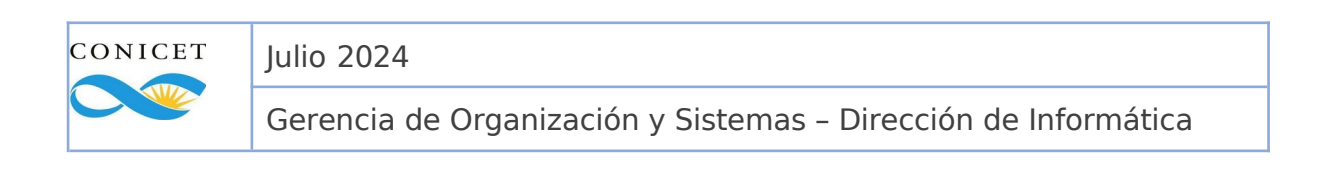

| 5 | Solicitud de reintegro - SIGERH |
|---|---------------------------------|
|   |                                 |

#### **Rol Usuario**

Al acceder al módulo de "**Usuario**" se podrá visualizar, a través de las distintas solapas, informaciones personales que puede consultarse como: Liquidaciones, Datos personales, Transacciones o realizar gestiones a través de la solapa de Solicitudes.

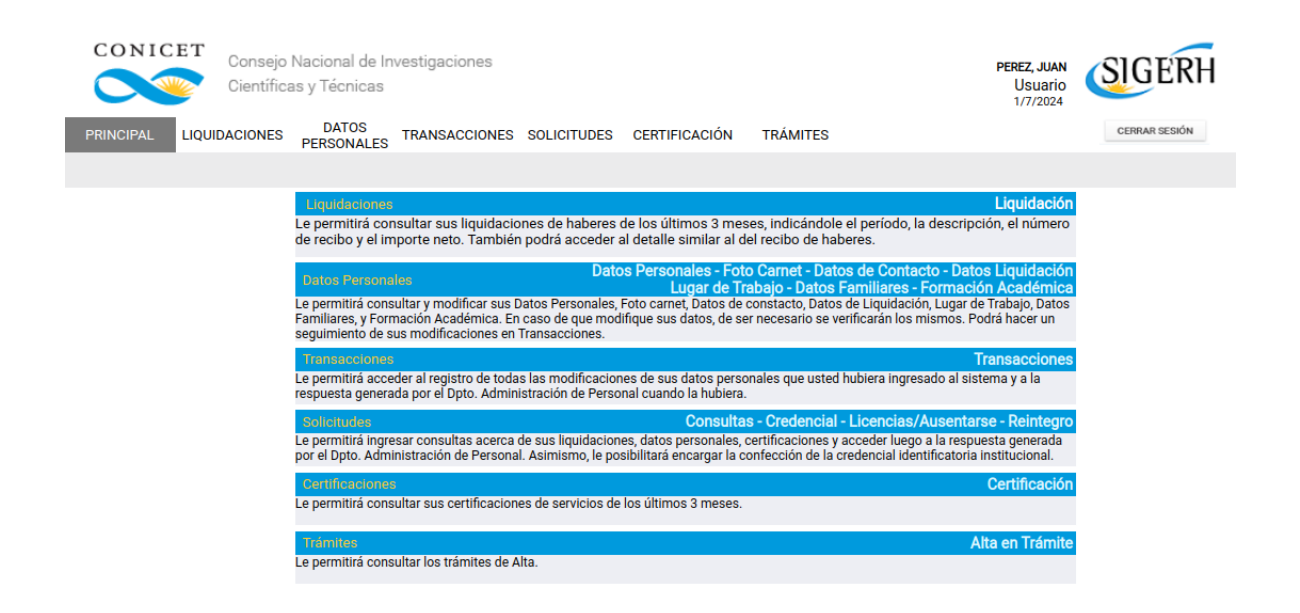

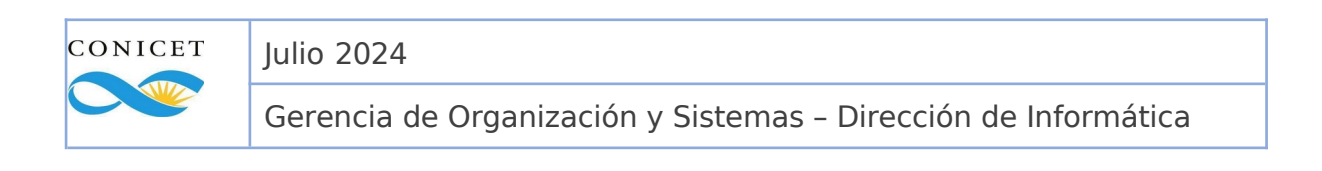

| 6 | Solicitud de reintegro - SIGERH |
|---|---------------------------------|
|   |                                 |

# **REINTEGRO DE LICENCIA**

Al ingresar a la solapa "Solicitudes" deberá seleccionar el menú "Reintegro". A través de la Solapa "Reintegro" el USUARIO gestionará las solicitudes de reintegros que corresponda.

Una vez en ese sitio se despliega en la pantalla un cuadro denominado "**REINTEGROS**". Dentro de este cuadro se puede observar:

- **CÓDIGO:** Es el número que identifica el trámite iniciado.
- **FECHA DE REINTEGRO:** indica la fecha que el usuario se reintegra.
- **LICENCIAS**: se listan las licencias vinculadas al tramite de reintegro.
- **ESTADO:** indica en qué situación se encuentra el trámite.

|                        | E <b>T</b> Consejo | Nacional de In<br>as y Técnicas | vestigaciones     |              |                    |                                           | PEREZ, JUAN<br>Usuario<br>15/7/2024 | SIGERH        |
|------------------------|--------------------|---------------------------------|-------------------|--------------|--------------------|-------------------------------------------|-------------------------------------|---------------|
| PRINCIPAL              | LIQUIDACIONES      | PERSONALES                      | TRANSACCIONES     | SOLICITUDES  | CERTIFICACIÓN      | TRÁMITES                                  |                                     | CERRAR SESIÓN |
| Licencia/Ausenta       | arse   Reinteg     | ro   Ayuda Esc.                 | Anual   Guardería | Días disponi | bles de Vacaciones | Consulta   Documento Digital              |                                     |               |
| SOLICITUD DE REINTEGRO |                    |                                 |                   |              |                    |                                           |                                     |               |
|                        |                    |                                 |                   | Un regi      | stro encontrado.1  |                                           |                                     |               |
|                        | NUEVO              | CÓDIGO                          | FECHA DE REINT    | EGRO         |                    | LICENCIAS                                 | EST                                 | ADO \$        |
|                        | <u>Ver</u>         | 2042024<br>000024100            | 12/07/202         | 4 20         | 12024002325700     | <u> ART. 10(D) - Accidente de Trabajo</u> | Envia                               | do            |
|                        |                    |                                 |                   | Un regi      | stro encontrado.1  |                                           |                                     |               |
|                        |                    |                                 |                   |              |                    |                                           | VOL                                 | /ER           |

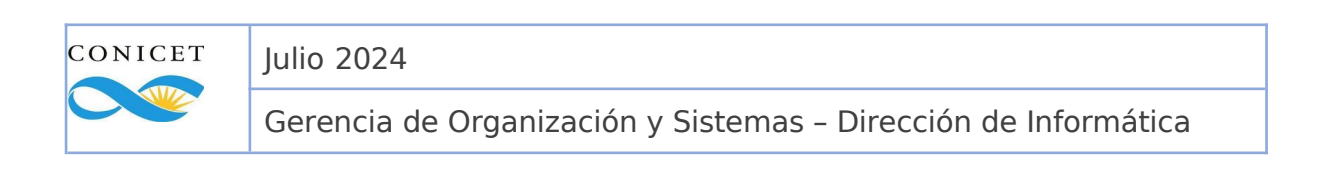

| 7 | Solicitud de reintegro - SIGERH |
|---|---------------------------------|
|   |                                 |

### **SOLICITUD DE REINTEGRO**

Una vez concluida la licencia, el "**usuario**" deberá presentar su reintegro. El reintegro tiene el mismo mecanismo que la solicitud de licencia. Se debe ingresar a la solapa de "**Solicitudes"** y luego al submenú de "**Reintegro**".

Se despliega un cuadro denominado "**Reintegros**". Aquí el **usuario** seleccionará la solapa "**NUEVO**".

|                  | CONICET       Consejo Nacional de Investigaciones         Consejo Nacional de Investigaciones       Científicas y Técnicas |                      |                          |                             |                                   |         |               |  |  |  |  |
|------------------|----------------------------------------------------------------------------------------------------|----------------------|--------------------------|-----------------------------|-----------------------------------|---------|---------------|--|--|--|--|
| PRINCIPAL        | LIQUIDACIONES                                                                                                    | DATOS<br>PERSONALES  | TRANSACCIONES SOLICI     | ITUDES CERTIFICACIÓN        | TRÁMITES                          |         | CERRAR SESIÓN |  |  |  |  |
| Licencia/Ausenta | arse   Reinteg                                                                                                    | ro   Ayuda Esc.      | Anual   Guardería   Días | s disponibles de Vacaciones | Consulta   Documento Digital      |         |               |  |  |  |  |
|                  | SOLICITUD DE REINTEGRO                                                                                                    |                      |                          |                             |                                   |         |               |  |  |  |  |
|                  |                                                                                                    |                      |                          | Un registro encontrado.1    |                                   |         |               |  |  |  |  |
|                  | NUEVO                                                                                                    | CÓDIGO               | FECHA DE REINTEGRO       |                             | LICENCIAS                         | ESTADO  | ¢ (           |  |  |  |  |
|                  | Ver                                                                                                    | 2042024<br>000024100 | 12/07/2024               | 2012024002325700 -          | ART. 10(D) - Accidente de Trabajo | Enviado |               |  |  |  |  |
|                  |                                                                                                    |                      |                          | Un registro encontrado.1    |                                   |         |               |  |  |  |  |
|                  |                                                                                                    |                      |                          |                             |                                   | VOLVER  |               |  |  |  |  |

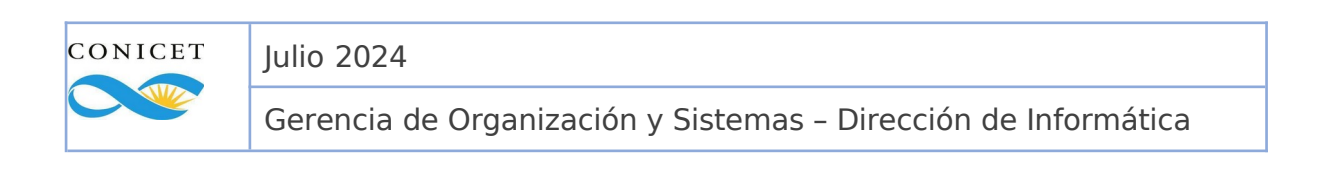

| 8 | Solicitud de reintegro - SIGERH |
|---|---------------------------------|
|   |                                 |

## FORMULARIO DE SOLICITUD

Una vez que el **usuario** ingresó a la solapa "**NUEVO**" se despliega un "Formulario de Solicitud" en el cual aparece el cuadro de "Reintegro".

Aquí se extiende el campo "Fecha". Por defecto, figura el día posterior al ultimo día de la licencia próxima y aprobada, que tiene la fecha de finalización anterior al día actual.

En el cuadro "**Licencias que se asociarán al Reintegro**" podrá ver aquellas licencias que se van a vincular al reintegro. Las cuales serán <u>todas aquellas</u> <u>anteriores a la fecha de reintegro ingresada</u> y que aún no fueron reintegradas.

| CONIC           | ET     | Consejo N<br>Científica: | vacional de Inv<br>s y Técnicas | vestigacior | nes        |               |                                                            |         |                   |                                         | PEF      | <b>REZ, JUAN</b><br>Usuario<br>1/7/2024 | SIGER         | H |
|-----------------|--------|--------------------------|---------------------------------|-------------|------------|---------------|------------------------------------------------------------|---------|-------------------|-----------------------------------------|----------|-----------------------------------------|---------------|---|
| PRINCIPAL       | LIQUIE | ACIONES                  | DATOS<br>PERSONALES             | TRANSACO    | NONES S    | OLICITUDES    | CERTIFICACIÓN                                              | TR      | ÁMITES            |                                         |          |                                         | CERRAR SESIÓN |   |
| Licencia/Ausent | tarse  | Reintegro                | Ayuda Esc. An                   | ual   Guard | ería   Día | s disponibles | de Vacaciones                                              | Consult | a   Docu          | imento Digital                          |          |                                         |               |   |
|                 |        |                          |                                 |             |            | SOLICITU      | D DE REINTEC                                               | GRO     |                   |                                         |          |                                         |               |   |
|                 | F      | ORMULAR                  | RIO DE SOLICI                   | TUD         |            |               |                                                            |         |                   |                                         |          |                                         |               |   |
|                 |        |                          | GRO<br>Fecha: * 01              | /09/2024    |            | TECPO         |                                                            |         |                   |                                         |          |                                         |               |   |
|                 |        |                          | CÓDIG                           | 0           | DESDE 🌢    | HASTA 🌢       | GRUPO                                                      | ÷       | CLASE 🖨           |                                         | ESTADO   |                                         |               |   |
|                 |        |                          | 2012024002                      | 475000 01,  | /08/2024   | 31/08/2024    | Licencias,<br>Franquicias,<br>Justificaciones<br>Ausencias | y G     | icencia<br>eneral | ART. 10(D) -<br>Accidente de<br>Trabajo | Aprobado |                                         |               |   |
|                 |        |                          | 2012024002                      | 474900 01,  | /07/2024   | 30/07/2024    | Licencias,<br>Franquicias,<br>Justificaciones<br>Ausencias | y G     | icencia<br>eneral | ART. 10(D) -<br>Accidente de<br>Trabajo | Aprobado |                                         |               |   |
|                 |        |                          |                                 |             |            |               |                                                            |         |                   | GUA                                     | RDAR     | VOLVER                                  | ]             |   |

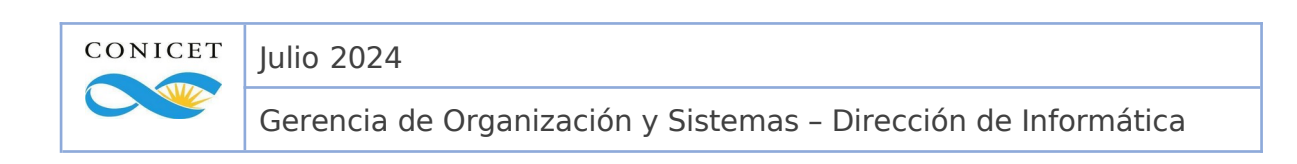

| 9 | Solicitud de reintegro - SIGERH |
|---|---------------------------------|
|   |                                 |

El usuario puede modificar la fecha si así lo desea.

Si la nueva fecha incluye otras licencias a reintegrar, deberá seleccionar el botón "**ACTUALIZAR**" para poder visualizarlas.

<u>Aclaración</u>: No será posible "guardar" o "enviar" el tramite en caso de modificar la fecha y no "ACTUALIZAR" las licencias.

|                     | Consejo Na<br>Científicas | acional de Inv<br>y Técnicas     | vestigaciones            |                            |                                                                                                    |                 |                                         | PEREZ,<br>Usu<br>1/7/2 | JUAN<br>Iario<br>2024 | SIGERH        |
|---------------------|---------------------------|----------------------------------|--------------------------|----------------------------|----------------------------------------------------------------------------------------------------|-----------------|-----------------------------------------|------------------------|-----------------------|---------------|
| PRINCIPAL LIC       |                           | DATOS<br>PERSONALES              | TRANSACCIONE             |                            | CERTIFICACIÓN                                                                                      | TRÁMITES        |                                         |                        |                       | CERRAR SESIÓN |
| Licencia/Ausentarse | e   Reintegro             | Ayuda Esc. An                    | ual   Guardería          | Días disponible            | s de Vacaciones   C                                                                                | consulta   Doci | umento Digital                          |                        |                       |               |
|                     |                           |                                  |                          | SOLICIT                    | UD DE REINTEG                                                                                      | RO              |                                         |                        |                       |               |
|                     | FORMULAR                  | IO DE SOLICI                     | TUD                      |                            |                                                                                                    |                 |                                         |                        |                       |               |
|                     |                           | RO<br>Fecha: * 31<br>AS QUE SE A | J07/2024                 | REINTEGRO                  |                                                                                                    |                 |                                         | ACTUALIZAR             | ۲                     |               |
|                     |                           | CÓDIG<br>2012024002              | o DESD<br>474900 01/07/2 | e 🗢 HASTA<br>024 30/07/202 | <ul> <li>GRUPO</li> <li>Licencias,<br/>Franquicias,<br/>Justificaciones y<br/>Ausencias</li> </ul> | CLASE           | ART. 10(D) -<br>Accidente de<br>Trabajo | ESTADO#                |                       |               |
|                     |                           |                                  |                          |                            |                                                                                                    |                 | GUA                                     | RDAR VOL               | VER                   | _             |

Una vez ingresada la fecha de reintegro deseada, podrá crear la solicitud seleccionando el botón "GUARDAR".

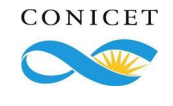

| 10 | Solicitud de reintegro - SIGERH |
|----|---------------------------------|
|    |                                 |

Una vez creada la solicitud, el **usuario** tiene también la opción de **"Modificar"** la fecha de reintegro antes de enviarlo o **"Volver"** para dejar grabado el formulario y enviarlo cuando lo desee.

Estas opciones las puede realizar a través de los botones **"MODIFICAR"** y **VOLVER"**, que se encuentran en la parte inferior derecha del formulario.

| CONICET     Consejo Nacional de Investigaciones     PER       Científicas y Técnicas     U                                                                                                    | ez, juan<br>Jsuario |
|----------------------------------------------------------------------------------------------------|---------------------|
| PRINCIPAL LIQUIDACIONES DATOS TRANSACCIONES SOLICITUDES CERTIFICACIÓN TRÁMITES                                                                                                    | CERRAR SESIÓN       |
| Licencia/Ausentarse   Reintegro   Ayuda Esc. Anual   Guardería   Días disponibles de Vacaciones   Consulta   Documento Digital                                                                                                    |                     |
| SOLICITUD DE REINTEGRO                                                                                                    | _                   |
| FORMULARIO DE SOLICITUD                                                                                                    |                     |
| REINTEGRO                                                                                                    |                     |
| Fecha: 31/07/2024                                                                                                    |                     |
| LICENCIAS QUE SE ASOCIARAN AL REINTEGRO ACTUALIZ                                                                                                    | ZAR                 |
| CÓDIGO       DESDE \$       HASTA \$       GRUPO       CLASE \$       TIPO       ESTADO\$         2012024002474900       01/07/2024       30/07/2024       Supervision       Licencias, Franquicias, Justificaciones y Ausencias       Licencia       ART. 10(D) - Accidente de Trabajo       Aprobado |                     |
| PRESENTACIÓN ELECTRONICA                                                                                                    |                     |
| Tormulario digital                                                                                                    |                     |
| SEGUIMIENTO                                                                                                    |                     |
| ETAPAESTADOFECHAPresentaciónAbierto12/07/2024Gestión y ControlResolución                                                                                                    |                     |
|                                                                                                    | VOLVER              |

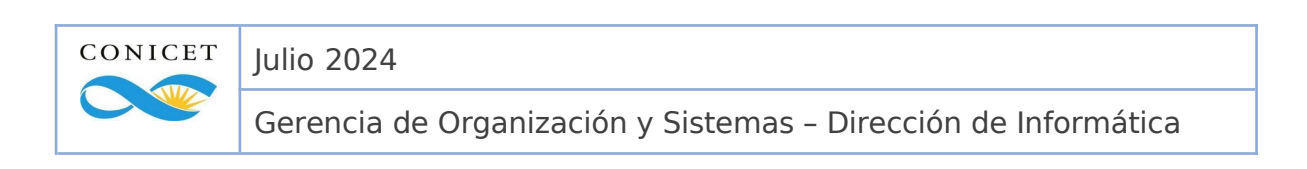

| 11 | Solicitud de reintegro - SIGERH |
|----|---------------------------------|
|    |                                 |

## Versión impresa

Cuando la unidad organizativa de su lugar de trabajo no tiene asignado un rol "Certificante", el usuario **deberá firmar** formulario. En la sección de Documentación Adjunta se mostrará el formulario correspondiente.

#### El **usuario**:

- **1.** Deberá descargar e imprimir el formulario.
- 2. La solicitud impresa deberá estar firmada por la autoridad del lugar de trabajo y por el director de tareas, cuando corresponda, en los espacios reservados para tal fin.
- **3.** Digitalizarlo para adjuntar en la solicitud.

<u>Aclaración</u>: En caso de necesitar modificar algún dato deberá volver a imprimir el formulario y digitalizarlo nuevamente.

#### Una vez hecho esto, podrá seleccionar "ENVIAR SOLICITUD"

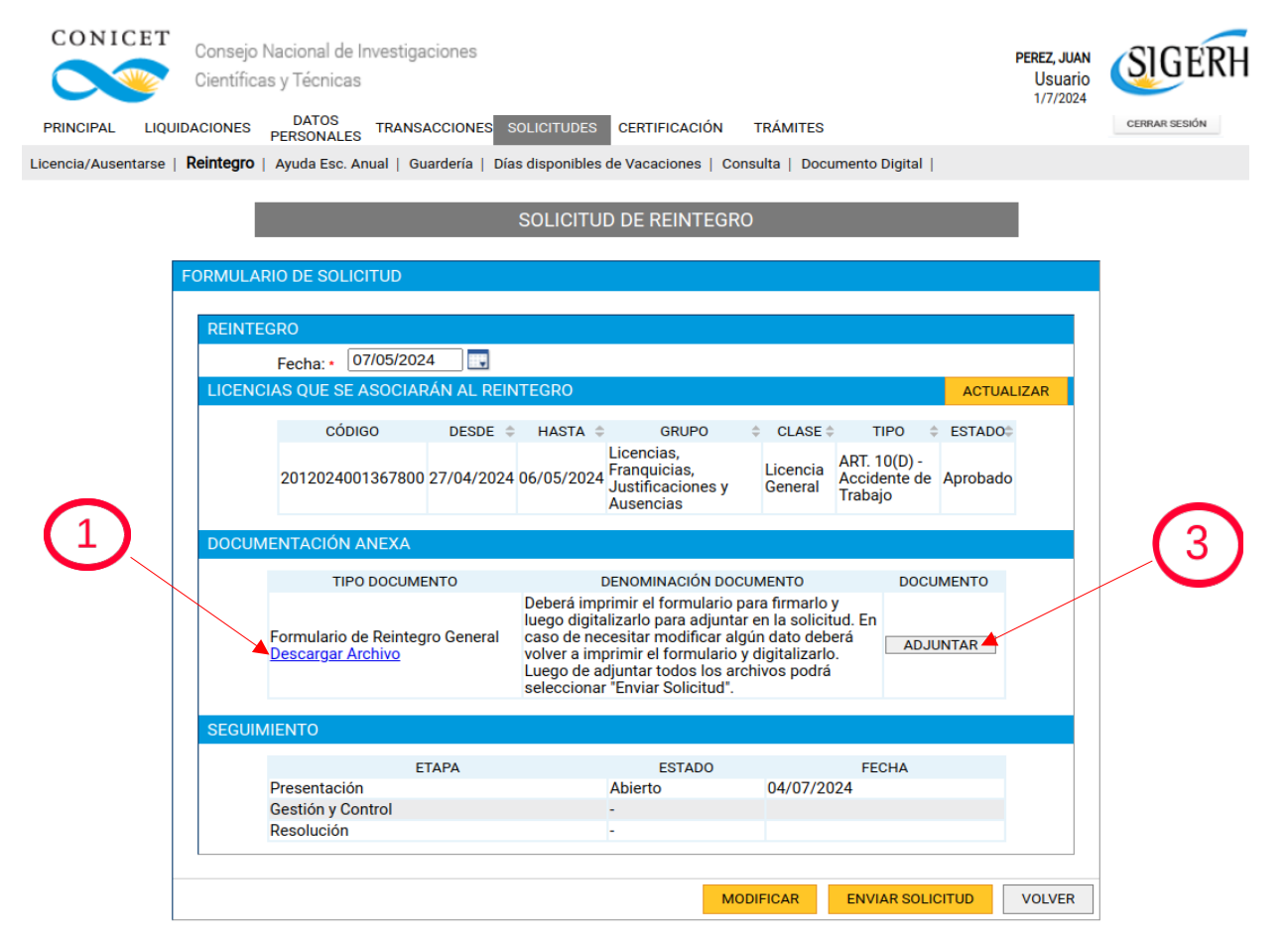

 CONICET
 Julio 2024

 Gerencia de Organización y Sistemas – Dirección de Informática

| 12 | Solicitud de reintegro - SIGERH |
|----|---------------------------------|
|    |                                 |

## Envió electrónico del formulario

Caso contrario, cuando la unidad organizativa de su lugar de trabajo tiene asignado un rol "Certificante", será necesario <u>solicitar la autorización</u> para continuar con la solicitud de reintegro. Para esto el **usuario** deberá seleccionar el botón **"SOLICITAR AUTORIZACIÓN".** 

|                          | S            | SOLICITUI  | D DE REINTEGR                                                | 0 |                     |                                         |          |      |
|--------------------------|--------------|------------|--------------------------------------------------------------|---|---------------------|-----------------------------------------|----------|------|
| RMULARIO DE SOLICITUD    |              |            |                                                              |   |                     |                                         |          |      |
| REINTEGRO                |              |            |                                                              |   |                     |                                         |          |      |
| Fecha: * 31/07/202       | 4            |            |                                                              |   |                     |                                         |          |      |
| LICENCIAS QUE SE ASOCIAF | RÁN AL REINT | EGRO       |                                                              |   |                     |                                         | ACTUA    | IZAR |
| CÓDIGO                   | DESDE 💠      | HASTA 🗘    | GRUPO                                                        | ÷ | CLASE \$            | TIPO 🌲                                  | ESTADO   |      |
| 2012024002474900         | 01/07/2024 3 | 80/07/2024 | Licencias,<br>Franquicias,<br>Justificaciones y<br>Ausencias | l | Licencia<br>General | ART. 10(D) -<br>Accidente de<br>Trabajo | Aprobado |      |
| PRESENTACIÓN ELECTRONI   | CA           |            |                                                              |   |                     |                                         |          |      |
|                          |              | <b>人</b>   | Formulario digital                                           |   |                     |                                         |          |      |
| SEGUIMIENTO              |              |            |                                                              |   |                     |                                         |          |      |
| E                        | TAPA         |            | ESTADO                                                       |   |                     | FECHA                                   |          |      |
| Presentación             |              |            | Abierto                                                      |   | 12/07/20            | 24                                      |          |      |
| Gestión y Control        |              |            | -                                                            |   |                     |                                         |          |      |
| Resolución               |              |            | -                                                            |   |                     |                                         |          |      |
|                          |              |            | MODIFICA                                                     | R | SOLIC               | ITAR AUTORIZA                           | CIÓN     | VOLV |

De esta manera, se deberá esperar a que la solicitud sea autorizada por la entidad correspondiente.

Al ser autorizada, la solicitud se "**enviará**" automáticamente. Por lo que el usuario deberá esperar a que sea controlada para finalmente ver su **resolución**.

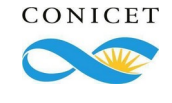

| 13 | Solicitud de reintegro - SIGERH |
|----|---------------------------------|
|    |                                 |

En tramites de reintegros de algunas licencias en particular, antes del envió, <u>es</u> <u>necesario adjuntar documentación adicional.</u>

Así pues, el **usuario** podrá visualizar el cuadro **"Documentación Anexa"**. Aquí se extiende el listado de documentos necesarios el cual el usuario deberá añadir seleccionando el botón **"ADJUNTAR"**.

| CONICET<br>Consejo N<br>Científicas | acional de Investigaciones<br>y Técnicas |                                              |                                                                        | PEREZ, JUAN<br>Usuario<br>1/7/2024 | SIGERI        |
|-------------------------------------|------------------------------------------|----------------------------------------------|------------------------------------------------------------------------|------------------------------------|---------------|
| PRINCIPAL LIQUIDACIONES             | DATOS<br>PERSONALES TRANSACCIONES S      | OLICITUDES CERTIFICACIÓN                     | TRÁMITES                                                               |                                    | CERRAR SESIÓN |
| Licencia/Ausentarse   Reintegro     | Ayuda Esc. Anual   Guardería             | Días disponibles de Vacaciones               | Consulta   Documento Digi                                              | ital                               |               |
|                                     |                                          | SOLICITUD DE REINTEG                         | RO                                                                     |                                    |               |
|                                     |                                          |                                              |                                                                        |                                    |               |
| FORMULAR                            | IO DE SOLICITUD                          |                                              |                                                                        |                                    |               |
| REINTED                             | GRO                                      |                                              |                                                                        |                                    |               |
|                                     | Fecha: * 01/08/2024                      |                                              |                                                                        |                                    |               |
| LICENCI                             | AS QUE SE ASOCIARÁN AL REIN              | NTEGRO                                       |                                                                        | ACTUALIZAR                         |               |
|                                     | CÓDIGO DESDE 🗧                           | HASTA 🗢 GRUPO                                |                                                                        | ESTADO\$                           |               |
|                                     | 2012024002326000 01/07/2024              | 31/07/2024<br>Justificaciones y<br>Ausencias | ART. 10(C) -<br>Licencia Enfermedad de<br>General Largo<br>Tratamiento | Aprobado                           |               |
| DOCUM                               | ENTACIÓN ANEXA                           |                                              |                                                                        |                                    |               |
|                                     | TIPO DOCUMENTO                           | DENOMINACIÓN DO                              | CUMENTO DOCUM                                                          | IENTO                              |               |
|                                     | Certificado de alta médica               | Certificado de alta médica en<br>autorizada  | nitido por entidad                                                     | ITAR                               |               |
| PRESEN                              | TACIÓN ELECTRONICA                       |                                              |                                                                        |                                    |               |
|                                     |                                          | Formulario digital                           |                                                                        |                                    |               |
| SEGUIM                              | IENTO                                    |                                              |                                                                        |                                    |               |
|                                     | ETAPA                                    | ESTADO                                       | FECHA                                                                  |                                    |               |
|                                     | Presentación                             | Abierto                                      | 15/07/2024                                                             |                                    |               |
|                                     | Gestión y Control                        | -                                            |                                                                        |                                    |               |
|                                     | Resolución                               | -                                            |                                                                        |                                    |               |
|                                     |                                          |                                              |                                                                        |                                    |               |
|                                     |                                          | м                                            | ODIFICAR ENVIAR SOLICIT                                                | TUD VOLVER                         |               |

Una vez hecho esto, deberá enviar el formulario seleccionando el botón "**ENVIAR SOLICITUD** 

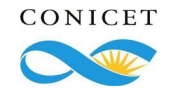

Julio 2024

Gerencia de Organización y Sistemas – Dirección de Informática

## Seguimiento del trámite

14

El **usuario** podrá hacer un seguimiento del trámite a través del cuadro **"Seguimiento**" donde visualice el estado de la solicitud y la fecha de movimiento

En la etapa de **Presentación**:

- Cuando se solicite autorización, el estado será "Pendiente Autorización".
- Cuando el formulario ya fue enviado, el estado será "Enviado".

En la etapa de **Resolución**:

- Si la solicitud fue aprobada, aparecerá en estado "Aprobado"
- Si solicitud fue aprobada y está en espera de la liquidación de haberes, el estado será "**Aprobado pendiente de haberes**".
- En caso de ocurrir algún error con la solicitud, aquí también figuran los estados de "**Rechazado**", "**Anulado**" o "**Denegado**".

|                          | SOLICITUD DE REINTEGRO | )          |        |
|--------------------------|------------------------|------------|--------|
| ORMULARIO DE SOLICITUD   |                        |            |        |
|                          |                        |            |        |
| REINTEGRO                |                        |            |        |
| Fecha: * 31/07/2024      |                        |            |        |
| PRESENTACIÓN ELECTRONICA |                        |            |        |
| SEGUIMIENTO              | Formulario digital     |            |        |
| ETAPA                    | ESTADO                 | FECHA      |        |
| Presentación             | Abierto                | 22/07/2024 |        |
| Gestión y Control        | -                      |            |        |
| Resolución               | Aprobado               | 22/07/2024 |        |
| 1                        |                        |            |        |
|                          |                        | MODIFICAR  | VOLVER |

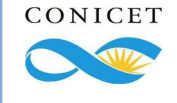

| 15 | Solicitud de reintegro - SIGERH |
|----|---------------------------------|
|    |                                 |

Para obtener la versión impresa del formulario de reintegro deberá seleccionar el botón "Formulario digital".

| SOLICITUD DE REINTEGRO   |                    |            |        |  |  |  |
|--------------------------|--------------------|------------|--------|--|--|--|
|                          |                    |            |        |  |  |  |
| FORMULARIO DE SOLICITUD  |                    |            |        |  |  |  |
|                          |                    |            |        |  |  |  |
| REINTEGRO                |                    |            |        |  |  |  |
| Fecha: * 31/0//2024      |                    |            |        |  |  |  |
| PRESENTACIÓN ELECTRONICA |                    |            |        |  |  |  |
|                          | 1                  |            |        |  |  |  |
|                          | Formulario digital |            |        |  |  |  |
| SEGUIMIENTO              |                    |            |        |  |  |  |
| ETAPA                    | ESTADO             | FECHA      |        |  |  |  |
| Presentación             | Abierto            | 22/07/2024 |        |  |  |  |
| Gestión y Control        | -                  |            |        |  |  |  |
| Resolución               | Aprobado           | 22/07/2024 |        |  |  |  |
|                          |                    |            |        |  |  |  |
|                          |                    | MODIFICAR  | VOLVER |  |  |  |
|                          |                    |            |        |  |  |  |

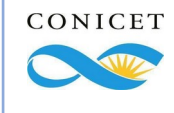

| 16 | Solicitud de reintegro - SIGERH |
|----|---------------------------------|
|    |                                 |

El **formulario** impreso es la documentación válida para presentar ante CONICET con las conformidades del solicitante, la autorización del director de trabajo (cuando corresponda) y la aprobación de la autoridad del Lugar de trabajo.

Es imprescindible reintegrar las licencias anteriores para poder solicitar una nueva licencia.

| CONICET<br>CONSEJO NACIONAL DE INVESTIGACIONES CIENTIFICAS Y TECNICAS<br>REINTEGRO DE LICENCIAS : Reintegro General<br>RÉGIMEN GENERAL DE EMPLEO PÚBLICO<br>APELLIDO Y NOMBRE: PEREZ, JUAN<br>TIPO DE DOCUMENTO: DNI NÚMERO: 99.999.999<br>LUGAR DE TRABAJO: DIRECCION DE INFORMATICA ; GERENCIA DE ORGANIZACION Y<br>SISTEMAS ; UNIDAD PRESIDENCIA ; CONSEJO NACIONAL DE<br>INVESTIGACIONES CIENTIFICAS Y TECNICAS |                                                         |                                                       |                                                            |                             |  |  |  |
|----------------------------------------------------------------------------------------------------|---------------------------------------------------------|-------------------------------------------------------|------------------------------------------------------------|-----------------------------|--|--|--|
| REINTEGRO                                                                                                    |                                                         |                                                       |                                                            |                             |  |  |  |
| Fecha de reintegro:     31/07/2024                                                                                                    |                                                         |                                                       |                                                            |                             |  |  |  |
| TIPO LICENCIA                                                                                                    |                                                         | FECHA DESDE                                           | FECHA HASTA                                                | DURACIÓN                    |  |  |  |
| ART. 10(D) - Accidente de Trabajo                                                                                                    |                                                         | 01/07/2024                                            | 30/07/2024                                                 | 30 días                     |  |  |  |
| Declaro que los datos a transmitir son correctos y completos, y que he confeccionado el archivo digital en carácter de<br>Declaración Jurada, sin omitir ni falsear dato alguno que deba contener, siendo fiel expresión de la verdad.                                                                                                    |                                                         |                                                       |                                                            |                             |  |  |  |
| FECHA: 22/07/2024 16:18:17<br>SOLICITADO POR: PEREZ,<br>JJÄN                                                                                                    | FECHA: 22/07<br>AUTORIZADO<br>DIEGO, DIRE<br>INFORMATIC | 7/2024 16:21:48<br>) POR: BARRABINO,<br>CCION DE<br>A | FECHA: 22/07/2024 1<br>APROBADO POR: GI<br>RECURSOS HUMANO | 6:33:28<br>ERENCIA DE<br>OS |  |  |  |

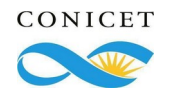

Julio 2024

Gerencia de Organización y Sistemas – Dirección de Informática